## Education Accountability System (EAS) via Tk20 Guide to Share Portfolio

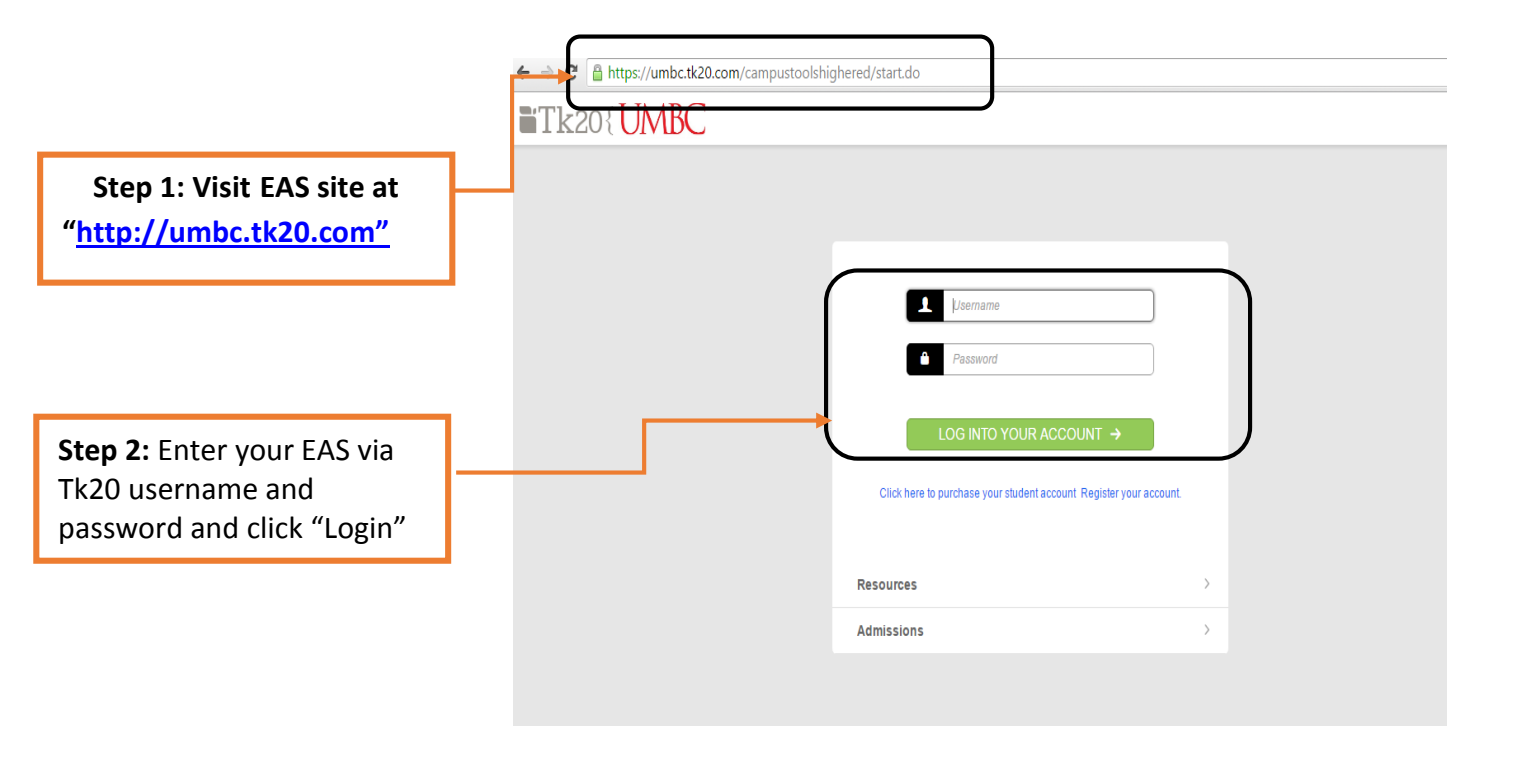

🗧 🤿 😋 🖀 https://umbc.tk20.com/campustoolshighered/k12\_portfoliosAction.do?action=highstakesportfolios&title=5801a8c0281859ff1495229a68d-8000# ©☆ = Tk20{UMBC 🌪 🥐 🧘 HI, LOVELY  $\mathsf{Portfolios} \ > \ \mathsf{Portfolios} \ > \ \mathsf{Portfolios}$ Help HOME COURS ARTIFACT Status edTPA<sup>™</sup> Status Sent By Updated Name EDUC 792LESOL TeachingEolio - Spring 2014 Review in Progress Salen, Nageeb 02/24/2016 Secondary Social Studies TeachingFolio - Test for Review Review in Progress Kanuri, Anusha 04/06/2016 PPLICATIONS ۴ EDUC 792L ESOL TeachingFolio Open For Editing Admin, UMBC 10/12/2015 ۴ EDUC 792L ESOL TeachingFolio - TEST Open For Editing Ruparelia, Megha 02/25/2016 1 EDUC 451/782 Early Childhood TeachingFolio - TEST 03/07/2016 Open For Editing Schaffer, Justin EDUC 792L ESOL TeachingFolio - Holly Stein - Spring 2012 Open For Editing MOOLNGOEN, SURATTANA 07/15/2016 EDUC 792L ESOL TeachingFolio Test Review in Progress Admin, UMBC 07/18/2016

**Step 3:** Click on Portfolios tab and click a portfolio name

🗧 🤌 🕽 🕻 🛔 https://umbc.tk20.com/campustoolshighered/k12\_portfoliosAction.do?action=highstakesportfolios&title=-43fe574070e4738c14446731db0-8000# ଡ☆ = Tk20{UMBC 🗬 🧗 🧘 HI, LOVELY Portfolios > Portfolios > Portfolios > Received Portfolios > EDUC 792L ESOL TeachingFolio Help OME COURSES ARTIFACTS EDUC 792L ESOL TeachingFolio TESOL Domain 2 Teaching Philosophy TESOL Domain 1 TESOL Domain 3 TESOL Domain 4 TESOL Domain 5 Maryland Teacher Technology Standards Assessment Standards Extensions Feedback Maryland Institutional Performance Criteria PLICATIONS EDUC 792L ESOL TeachingFolio Portfolio Name: Description TeachingFolio Welcome to yourTeachingFoliol This Folio is your place for presenting and explaining experiences during your Internship as w as for demonstrating your knowledge and skills in the areas identified as essential for ESOL teacher candidates. What you select for inclusion in your trachingFolio will serve to illustratiay our velovaloping howledge and skills as as TSOL teacher. You must complete all sections of this TeachingFolio will serve to illustratiay our velovaliong through and skills as as TSOL teacher. You must Submit Save Close

**Step 4:** Click on the "Share" button located at the rightmost of the screen highlighted in the screenshot **Step 5:** Enter the email addresses of the recipients with whom you would like to share your portfolio (The recipient will receive an email containing a portfolio URL/link.

**Step 6:** Re-enter the subject as you wish.

**Step 7:** Select an end date (this date will be the last day that a recipient(s) can access your profile through URL).

**Step 8:** Type a message as you wish.

Step 9: Click Share

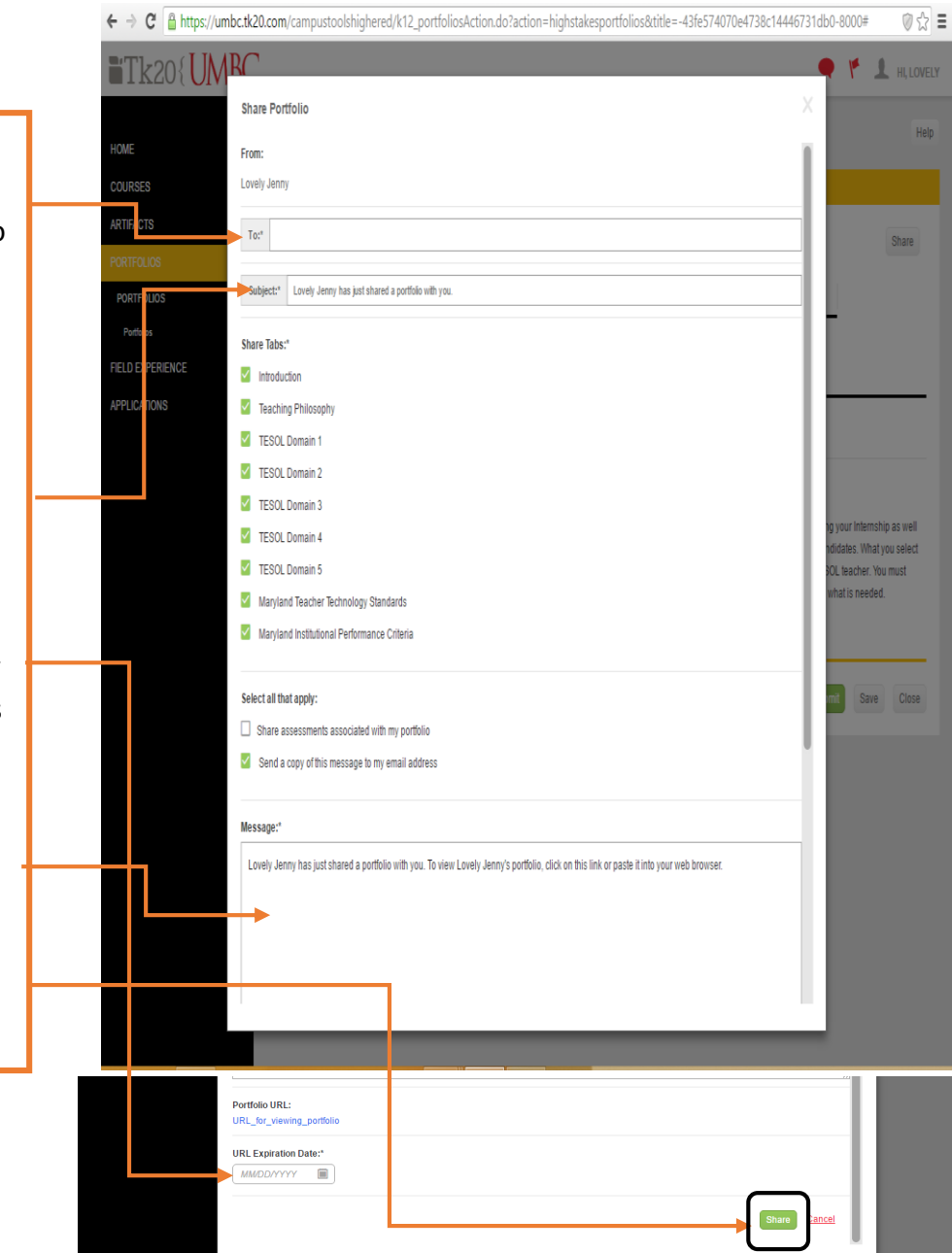